## **REVIEWING AND SUBMITTING P-CARD TRANSACTIONS**

Financial Management > Accounts Payable > Credit Cards > Review/ Submit Transactions

| SKYWARD' WALLA W          | ALLA SCH                                 | IOOL I       | DISTRIC             | CT                     |                   |                            |    |  |  |  |
|---------------------------|------------------------------------------|--------------|---------------------|------------------------|-------------------|----------------------------|----|--|--|--|
| Home - Account Management | Vendors Purcl                            | hasing       | Accounts<br>Payable | Accounts<br>Receivable | Custom<br>Reports | Federal/State<br>Reporting | Q, |  |  |  |
|                           |                                          |              | 🖌 Fina              | ncial Manage           | ment Setup        | 0                          |    |  |  |  |
| Accounts Payable -        | AP                                       | Setup        | - Exp               | ense Reimb             | ursemen           | t - ER Set                 | up |  |  |  |
| Approve Invoices - Al     |                                          | 1            | Gene                | erate Invoices         | - GA              | •                          |    |  |  |  |
| Invoice Activity - IA     | - Database Orașe                         |              | Histo               | History - RH           |                   |                            |    |  |  |  |
| Update History - Account  | e Batch-to-Oper<br>nts Payable - Uł<br>V | 1-АВЧ<br>Н 省 | - Cre               | dit Cards - C          | c                 | Set                        | up |  |  |  |
| Reports - RE              | v                                        |              | Revie               | ew/Submit Tra          | insactions -      | RT                         |    |  |  |  |
|                           |                                          | 1            | Appr                | ove Transactio         | ons - AT          | 4                          |    |  |  |  |
| - Payment Processin       | g - PP                                   | Setup        | Activi              | ity - AC<br>orts - RE  |                   |                            |    |  |  |  |
| Automated Clearing Ho     | use - AC                                 | <b>(</b>     |                     |                        |                   |                            |    |  |  |  |
| ·                         |                                          |              |                     | MI TOTOTO              |                   |                            |    |  |  |  |

The next screen will show all the transactions on an employee's P-Card for the current statement period.

| -  | Review/        | Submit     | 회 😭 Favorites 🔻 📍 | New Window                                              | v 🖷 | My Print Queu |    |        |
|----|----------------|------------|-------------------|---------------------------------------------------------|-----|---------------|----|--------|
| Vi | ews: General 🗸 | Filters: * | Skyward Default   |                                                         | T   | u 🖲 (         | Q, | Edit   |
|    | Tran Date 🔻    | App<br>Sts | Amount            | Where Used                                              |     | Comp Tax      |    | Notes  |
| 1  | 11/13/2017     |            | 801.36            | Int*in *momentum, Ink., 208-7773466, ID, 83854-7304, US |     | N             |    | Attach |
| 2  | ▶ 11/08/2017   |            | 389.64            | Office Depot #1078, 800-463-3768, WA, 98032, US         |     | N             |    | 7 much |
| 3  | ▶ 11/08/2017   | 3          | 32.40             | Officemax/Office Depot, 800-463-3768, IL, 60115, US     |     | N             |    | Submit |
| 4  | ▶ 11/07/2017   |            | 281.49            | Sports Imports Inc, 657-2385110, OH, 43026, US          |     | N             |    |        |
| 5  | ▶ 10/30/2017   |            | 1,248.99          | Sports Imports Inc, 657-2385110, OH, 43026, US          |     | N             |    |        |
| 6  | ▶ 10/26/2017   |            | 400.00            | Tears Of Joy Theatre, 03606953050, OR, 97214, US        |     | N             |    |        |
| 7  | ▶ 10/24/2017   |            | 218.92            | Valley Bowl Cafe, Spokane Valle, WA, 99212, US          |     | N             |    |        |
| 8  | ▶ 10/24/2017   |            | 165.70            | Costco Whse #0670, Spokane, WA, 99212, US               |     | N             |    |        |
|    |                |            |                   |                                                         |     |               |    |        |

On the right, there are several options.

- Edit Modify the transaction. The Credit Card Transaction Maintenance screen will display.
- Notes Add notes to the transaction. If you do so, two asterisks will appear on the notes button when the transaction is highlighted.
- Attach Add an attachment (quote, prior approval, travel documents) to the transaction.
- Submit Submit the transaction for approval. Under the 2<sup>nd</sup> column "App Sts", the approval status of the transaction will be reflected.

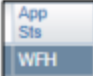

The submit button is only available on transactions yet to be submitted. Once submitted, the status will update to one of the following: (WFH) Waiting for Approval, (DEN) Denied, or (APP) Approved.

To verify transaction information, click the edit button. After selecting Edit, the Credit Card Transaction Maintenance screen will display. If this transaction is related to a PO, at this time, please select your PO to tie this transaction to.

| redit Card Trans                                             | action Master                 |                      |              |                  |             |                   |              |            | Submit Fo<br>Approval |
|--------------------------------------------------------------|-------------------------------|----------------------|--------------|------------------|-------------|-------------------|--------------|------------|-----------------------|
| Card Number:                                                 |                               |                      |              |                  | Edit Master | Notes             | Attachment   | 8          | Save and              |
| District Card Name:                                          |                               |                      |              |                  | -           |                   |              |            | Einish Lab            |
| Used By:                                                     | C.                            |                      |              |                  |             | Master Amount:    |              | 801.36     |                       |
| Where Used:                                                  | Int*in *momentum,<br>7304, US | Ink., 208-7773466, 1 | ID, 83854-   |                  |             | Detail Amounts:   |              | 801.36     | Select Fra            |
| Description:                                                 |                               |                      |              |                  |             | Remaining Amount: |              | 0.00       | Help                  |
| Aurchasing Vendor:                                           |                               |                      |              |                  |             |                   |              |            |                       |
|                                                              | Comp Tax                      | Site:                |              | No Site Assigned |             |                   |              |            |                       |
| Transaction Date:                                            | 11/13/2017                    | Tran ID:             |              | 12               |             |                   |              |            |                       |
| Status:                                                      | Batch                         | BMO Tran ID:         | H4222012111  | Féderal Maria    |             |                   |              |            |                       |
|                                                              | Tanatan I                     |                      | 1142/201/111 | Side Zhibs       |             |                   |              |            |                       |
| ansaction Detail                                             | Lines                         |                      | 1427201711   | 5100 2hibs       |             |                   |              |            |                       |
| ansaction Detail                                             | Lines<br>✓] Filters:          | Skyward Default      |              | STOL 2010S       |             |                   | <b>T</b> 14  | <b>B B</b> | Add                   |
| ansaction Detail<br>lews: [General<br>Une # + Description    | I Lines                       | *Skyward Default     |              | unt Account(s)   |             | Invoice           | ▼ 14         | PO Num     | Add                   |
| ansaction Detail                                             | I Lines<br>V Filters:         | Skyward Default      | Amo<br>801   | unt Account(s)   |             | Invoice           | <b>T</b> 10  | PO Num     | Add<br>Edi            |
| ansaction Detail<br>lews: General<br>Une # A Deacriptic<br>1 | I Lines                       | Skyward Default      | Amo<br>801   | unt Account(s)   |             | Invoice           | <b>T</b> (4) | PO Num     | Ad:<br>Edi<br>Dele    |
| ansaction Detail<br>lews: General<br>Line # Deacriptic       | I Lines                       | Skyward Default      | Amo<br>801   | unt Account(s)   |             | Invoice           | ▼ 🕍          | PO Num     | Add<br>Edir<br>Delet  |
| ansaction Detail<br>News: General<br>Line # A Deacriptic     | I Lines                       | *Skyward Default     | Amo<br>801   | unt Account(s)   |             | Invoice           | <b>V</b>     | PO Num     | Add<br>Edit<br>Delet  |

If the purchase was a tangible purchase, (something with an object code that starts with a '5' such as: (0100-27-5610-2120) and the receipt does not show that tax was paid, then you will need to add "Comp Tax". To add Comp Tax, please click Edit Master. The following screen will appear:

| redit Card Transa   | action Master                    |               |              |                   |          | Sa |
|---------------------|----------------------------------|---------------|--------------|-------------------|----------|----|
| Card Number:        | *******54727177                  |               |              |                   |          | Ba |
| District Card Name: | BUSINESS OFFICE 2                |               |              |                   |          |    |
| Used By:            | GEE, MELINDA                     |               |              |                   |          |    |
| Amount:             | 86.55                            |               |              |                   |          |    |
| Where Used:         | Chegg Order, 8558681054, CA, 950 | 54, US        |              |                   |          |    |
| Description:        | Curriculum Order - WW Online     |               |              |                   |          |    |
| Purchasing Vendor:  | PROCUREMENT CARD IMPREST         | 364 S PARK ST | PO BOX 222 W | /ALLA WALL - PROC | CUREM000 |    |
| Project/Grant:      |                                  |               |              |                   |          |    |
|                     | Comp Tax                         | Site:         |              | No Site Assigned  |          |    |
| Tran Date:          | 09/28/2020                       | Tran ID:      | 622          | 77                |          |    |
| Status:             | Batch                            | BMO Tran ID:  | H5072020092  | 9svnxergma        |          |    |

At this point, click on the "Comp Tax" box and then enter "1000" in the "Site" so that the system will apply the correct amount of tax. Click "Save". This will bring you back to the main Credit Card Transaction Maintenance page. Do not edit anything else on this page.

At the bottom of your screen on the Credit Card Transaction Maintenance page is the Transaction Detail Lines. Click Edit. Add the account code that should be charged.

| Transaction Detail Lines                 |        |            |         |        |              |
|------------------------------------------|--------|------------|---------|--------|--------------|
| Views: General V Filters: *Skyward Defau | ilt 🗸  |            | T 🔟     | 🕙 💩    | <u>A</u> dd  |
| Line #  Description                      | Amount | Account(s) | Invoice | PO Num | <u>E</u> dit |
| 1 • 1                                    | 801.36 |            |         |        | Delete       |

Please enter the account code distribution for the transaction and the Description. The Description should be an evaluation for the evaluation of the evaluation of the evalua

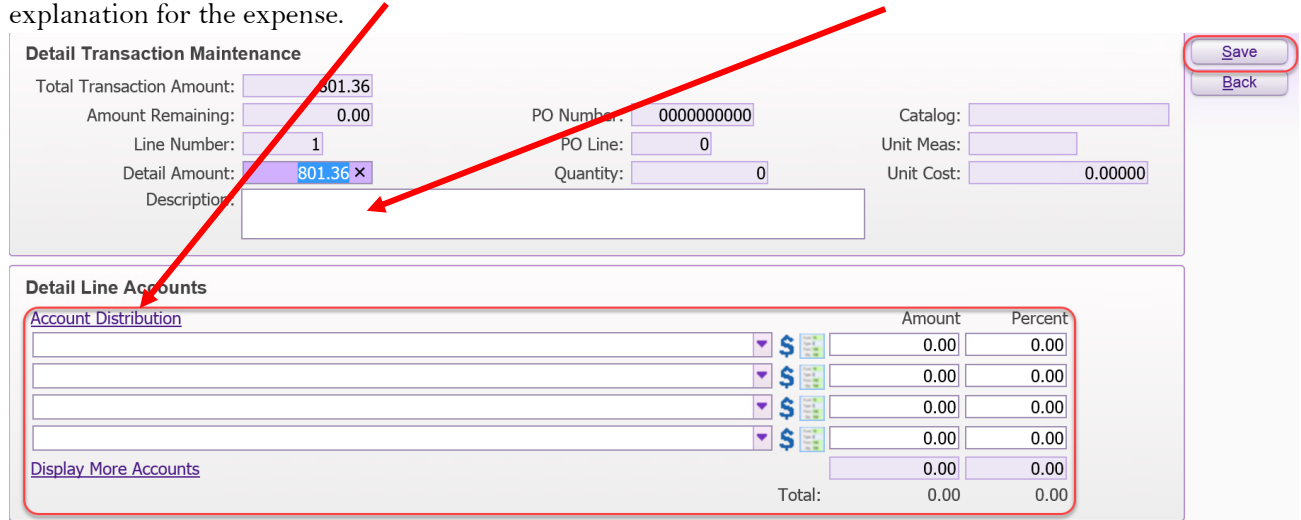

The screen for entering the codes is the same as when you enter codes for a requisition. Start typing your code (10 E 530 0110....) and a list of codes that are available to you will appear. Select the code or codes you want to use for that transaction (8). If you need to split the codes for the transaction, select the codes needed and then either choose how much of the charge should be charged to each code or what percentage of the charge should be allocated to each code(9)

|         |        |         |           |      |          |       |      |      |                 | 3        | ) 🗟 | Accoun<br>Banking | t Level Description         |    |  |
|---------|--------|---------|-----------|------|----------|-------|------|------|-----------------|----------|-----|-------------------|-----------------------------|----|--|
| Fnd 🔺   | . т    | GI      | Ppss      | Aa   | Obbb     | LII   | 4444 | 5555 | Funds Available | Selected |     |                   |                             |    |  |
| 10      | E      | 530     | 9700      | 13   | 5440     | 001   | 1200 | 0000 | \$2,085.11      |          |     | Code              | Description                 |    |  |
| 10      | E      | 530     | 9700      | 13   | 5500     | 001   | 1200 | 0000 | \$0.00          |          |     | 10                | General Fund                |    |  |
| 10      | E      | 530     | 9700      | 13   | 5820     | 001   | 1000 | 0000 | \$0.00          |          |     | 530               | EXPENDITURES                |    |  |
| 10      | E      | 530     | 9700      | 13   | 5820     | 001   | 1200 | 0000 | \$0.00          |          |     | 9700              | District-Wide Support       |    |  |
| 10      | E      | 530     | 9700      | 13   | 5830     | 001   | 1200 | 0000 | \$0.00          |          |     | 13                | BUSINESS OFFICE             |    |  |
| 10      | E      | 530     | 9700      | 13   | 5831     | 001   | 1200 | 0000 | \$0.00          |          |     | 7010              | Banking Fees                | -1 |  |
| 10      | E      | 530     | 9700      | 13   | 5920     | 001   | 1200 | 0000 | \$-4,489.41     |          | _   | 001               | EVSD Administration         |    |  |
| 10      | E      | 530     | 9700      | 13   | 5940     | 001   | 1200 | 0000 | \$0.00          |          | _   | 1200              | Director of Fiscal Services |    |  |
| 10      | E      | 530     | 9/00      | 13   | 5980     | 001   | 1200 | 0000 | \$986.00        |          | _   | 0000              | Unassigned                  |    |  |
| 10      | E      | 530     | 9700      | 13   | 7190     | 001   | 1200 | 0000 | \$6,000.00      |          | _   |                   |                             |    |  |
| 10      |        | 520     | 9700      | 12   | 7250     | 001   | 1200 | 0000 | \$0.00          |          | _   |                   |                             |    |  |
| 10      | F      | 530     | 9700      | 13   | 7280     | 001   | 1200 | 0000 | \$200.44        |          | _   |                   |                             |    |  |
| 10      | E      | 530     | 9700      | 13   | 7281     | 001   | 1200 | 0000 | \$33.36         |          |     |                   |                             |    |  |
| 4       | _      |         |           |      |          |       |      |      |                 |          | •   |                   |                             |    |  |
| 144     | • •    | HH .    | 100 rec   | ords | displaye | d     |      |      | Account Number: |          |     | S 🖾               |                             |    |  |
|         |        |         |           |      |          |       |      |      | Quick Kow       |          |     |                   |                             |    |  |
|         | _      | _       | _         | _    | _        | _     | _    | _    | Quick Key       |          |     |                   |                             |    |  |
| otal Ar | nount  | to Di   | stribute: | \$11 | 92.37    | 100.0 | 0%   |      |                 |          |     |                   |                             |    |  |
|         | Tot    | al Dist | ributed:  | 11   | 92.37    | 100.0 | 0%   |      |                 |          |     |                   |                             |    |  |
|         | Amou   | nt Rer  | nainino:  | -    | 0.00     | 0.0   | 0%   |      |                 |          | _   |                   |                             |    |  |
| Selecte | ed Ac  | count   | s         |      |          |       |      |      |                 |          | •   |                   |                             |    |  |
|         | unt Nu | mber    |           |      |          |       |      |      | Amount Perc     | ent      |     | Remove            |                             |    |  |
| ACCOL   |        |         |           |      |          |       |      |      |                 |          |     |                   |                             |    |  |

Then click "Save Account Distribution".

If the accounts and account distribution look correct, click "Save". Once you click save, you will be brought back to the main Credit Card Transaction Maintenance page.

| ❤ Credit Card Detail Transaction Maintenance - WF\4 | \P\CC\RT - 12517 - 05.17.10.00.12 - Google Chron | ne                   |         | - |          | ×          |
|-----------------------------------------------------|--------------------------------------------------|----------------------|---------|---|----------|------------|
| Secure   https://www01.nerdc.wa-k12.net/s           | cripts/cgiip.exe/WService=wevalles71/fsu         | btedit003.w?isPopup= | true    |   |          |            |
| Credit Card Detail Transaction Main                 | tenance                                          |                      |         | 1 | ¢        | <b>a</b> 1 |
| Detail Transaction Maintenance                      |                                                  |                      |         | Т | <u>s</u> | ave        |
| Total Transaction Amount: 1,192.37                  |                                                  |                      |         |   |          | аск        |
| Amount Remaining: 0.00                              | PO Number: 000000000                             | Catalog:             |         |   |          |            |
| Line Number: 1                                      | PO Line: 0                                       | Unit Meas:           |         |   |          |            |
| Detail Amount: 1,192.37                             | Quantity: 0                                      | Unit Cost:           | 0.00000 |   |          |            |
| Description:                                        |                                                  |                      |         |   |          |            |
|                                                     |                                                  | 11                   |         |   |          |            |
|                                                     |                                                  |                      |         |   | ,<br>I   |            |
| Detail Line Accounts                                |                                                  |                      |         |   |          |            |
| Account Distribution                                |                                                  | Amount               | Percent |   |          |            |
| 10 E 530 9700 13 5920 001 1200 0000                 |                                                  | \$ 🔛 596.18          | 50.00   |   |          |            |
| 10 E 530 9700 13 7010 001 1200 0000                 |                                                  | \$ 🔛 596.19          | 50.00   |   |          |            |
|                                                     |                                                  | S 🔛 0.00             | 0.00    |   |          |            |
|                                                     |                                                  | S 🖾 0.00             | 0.00    |   |          |            |
| Display More Accounts                               |                                                  | 0.00                 | 0.00    |   |          |            |
|                                                     | -                                                | Total: 1,192.37      | 100.00  |   |          |            |

Please click "Submit for Approval" or "Save and Finish Later". You have completed the submission process for a transaction.

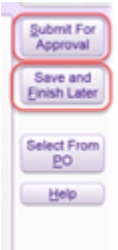

When you submit a transaction for approval, you will notice that the "App Sts" next to your transaction will change to "APP".

## THIS ENTIRE PROCESS MUST BE COMPLETED FOR EACH TRANSACTION.

## CREDIT CARD TRANSACTION REPORT

\*This will be your statement for the month and will need to be submitted with all actual receipts\*

Financial Management > Accounts Payable > Credit Cards > Reports > Credit Card Transaction Report

| Home         | •   | Account<br>Management | Purchasing      | Accounts<br>Payable | Q |  |  |  |  |  |
|--------------|-----|-----------------------|-----------------|---------------------|---|--|--|--|--|--|
| <∎ Reports ☆ |     |                       |                 |                     |   |  |  |  |  |  |
|              | oor | ts - RE               |                 |                     |   |  |  |  |  |  |
|              | Cre | dit Card Transact     | ion Report - CT |                     |   |  |  |  |  |  |

Highlight the report for the card that you are reconciling for. **DO NOT EDIT THE REPORT**. Just click Print.

| Credit Card Tra      | 1                             | <b>(</b> )                  | ā    | ? |                 |      |  |
|----------------------|-------------------------------|-----------------------------|------|---|-----------------|------|--|
| 🖌 Display My Templat | es 🗹 Display Shared Templates | ☑ Display Skyward Templates |      |   |                 |      |  |
| Credit Card Transact |                               | <u> </u>                    | rint |   |                 |      |  |
| Template Type 🔺      | Description                   | Created By                  |      |   |                 | dd   |  |
| 1) User              | Monthly CC Transactions       | REED, TODD L.               |      |   | E               | dit  |  |
|                      |                               |                             |      |   | <u><u> </u></u> | one  |  |
|                      |                               |                             |      |   | De              | lete |  |
|                      |                               |                             |      |   | B               | ack  |  |
|                      |                               |                             |      |   |                 |      |  |
|                      |                               |                             |      |   |                 |      |  |

The report will show all transactions submitted on that card with amounts and account distributions. Reconcile with back-up documentation/ invoices and submit to Accounts Payable with your signature and your Supervisor's signature on the report page. Please do not submit documentation to Accounts Payable until the statement period closes on the 20<sup>th</sup> of the month. You will have until the 25<sup>th</sup> of the month to reconcile all charges. Thank you!!